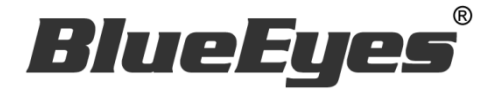

# AUTOP LINE 自動貼文機器人軟體

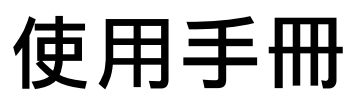

Version 20190131

www.BlueEyes.com.tw

在使用本產品之前,請務必先仔細閱讀本使用說明書。 請務必妥善保管好本書,以便日後能隨時查閱。 請在充分理解內容的基礎上,正確使用。 本手冊內含重要資料,切勿讓非授權用戶翻閱!

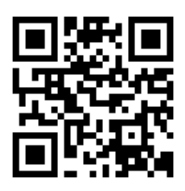

# 使用手冊

本手冊適用於以下產品

□ 藍眼 LINE 自動貼文機器人軟體

感謝您使用藍眼科技的產品。

本手冊將介紹藍眼科技產品。在您開始使用產品前,建議您先閱讀過本手冊。

手冊裡的資訊在出版前雖已被詳細確認,實際產品規格仍將以出貨時為準。藍眼科技對本 手冊中的內容無任何擔保、宣告或暗示,以及其他特殊目的。除此之外,對本手冊中所提 到的產品規格及資訊僅供參考,內容亦可能會隨時更新,恕不另行通知。本手冊中所提的 資訊,包括軟體、韌體及硬體,若有任何錯誤,藍眼科技沒有義務爲其擔負任何責任。

任何產品規格或相關資訊更新請您直接到藍眼科技官方網站查詢,本公司將不另行通知。 若您想獲得藍眼科技最新產品訊息、使用手冊、韌體,或對藍眼科技產品有任何疑問,請 您聯絡當地供應商或到藍眼科技官方網站取得相關訊息。

本手冊的內容非經藍眼科技以書面方式同意,不得擅自拷貝或使用本手冊中的內容,或以 其他方式改變本手冊的資料及發行。

本手冊相關產品內容歸 藍眼科技 版權所有

## 藍眼科技集團

地址:404台灣台中市北區文心路四段 200號7樓之3

電話:+886 4 2297-0977 / +886 982 842-977

傳真:+886 4 2297-0957

E-mail : support@blueeyes.com.tw

網站:www.BlueEyes.com.tw

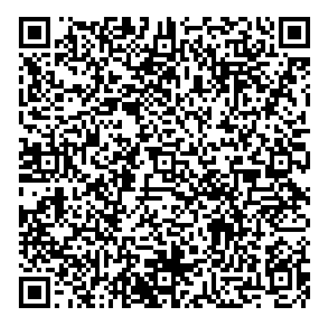

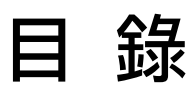

| 1. | 安裝                                 | 3  |
|----|------------------------------------|----|
|    | 1.1 產品功能                           | 3  |
|    | 1.2 安裝環境                           | 3  |
|    | 1.3 版本支援                           | 3  |
|    | 1.4 安裝程式                           | 6  |
|    | 1.5 執行程式                           | 9  |
|    | 1.6 環境相關設定                         | 10 |
| 2. | 操作介面                               |    |
|    | 2.1 序號啟用                           | 13 |
|    | 2.2 設定參數                           | 14 |
|    | 2.3 測試                             | 16 |
|    | 2.3 貼文庫                            | 20 |
|    | 2.5 執行                             | 21 |
| 3. | 常見問題 Q&A                           |    |
|    | 【問題1】如何將軟體移轉到其他電腦使用?               | 22 |
|    | 【問題 2】序號弄丟了 <sup>,</sup> 請問能重新申請嗎? | 22 |

## 1. 安裝

#### 1.1 產品功能

AUTOP 軟體產品功能如下:

▶ 讓閒置的電腦,可以幫您在 LINE 上 24 小時貼文。

#### 1.2 安裝環境

AUTOP 軟體必須安裝於 Microsoft Windows 7 / 8 / 10 作業系統以上的電腦。 AUTOP 軟體安裝電腦必須先安裝 Microsoft .NET Framework 3.5 套件

#### 1.3 版本支援

當您在安裝行銷機器人軟體時,可能會遇到安裝程式告知需要先安裝 Microsoft .NET Framework 3.5,如果您是 Windows 7 或 Windows 8 或 Windows 10 作業系統, Microsoft .NET Framework 3.5 可以在控制台的程式集中開啟此 Windows 功能,請按照以下步驟安裝 Microsoft .NET Framework 3.5,安裝完畢後就可以繼續安裝行銷機器人。

按 Windows Key + S, 輸入控制台

|   |                      | 篩選條件 🏏 |
|---|----------------------|--------|
| ŵ | 最佳比對                 |        |
|   | <b>控制台</b><br>桌面應用程式 |        |
|   | 文件                   |        |
| ĝ |                      |        |
| 2 |                      |        |
|   | ▶ 控制台                |        |

點擊程式集

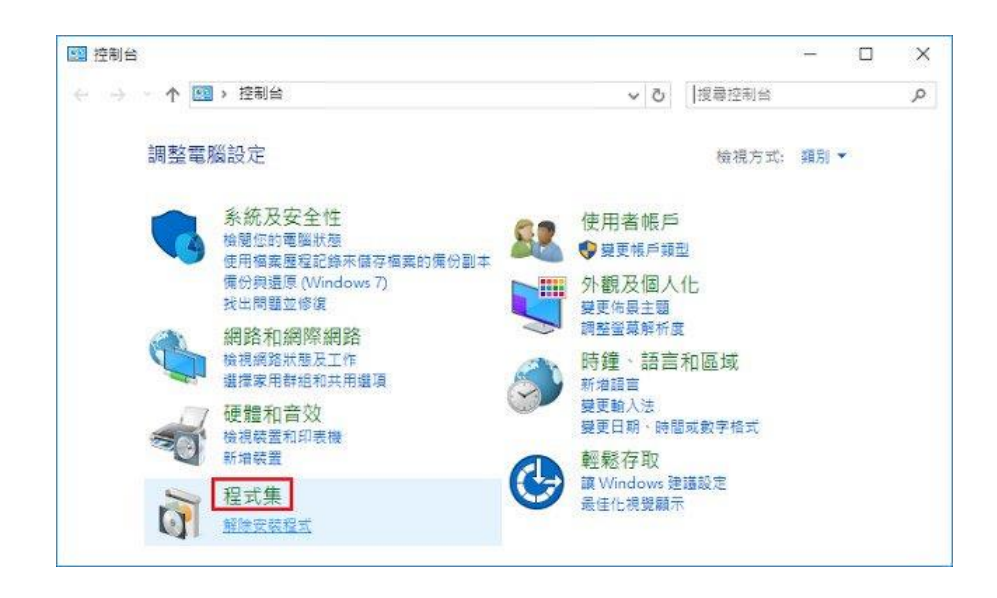

點擊開啟或關閉 Windows 功能

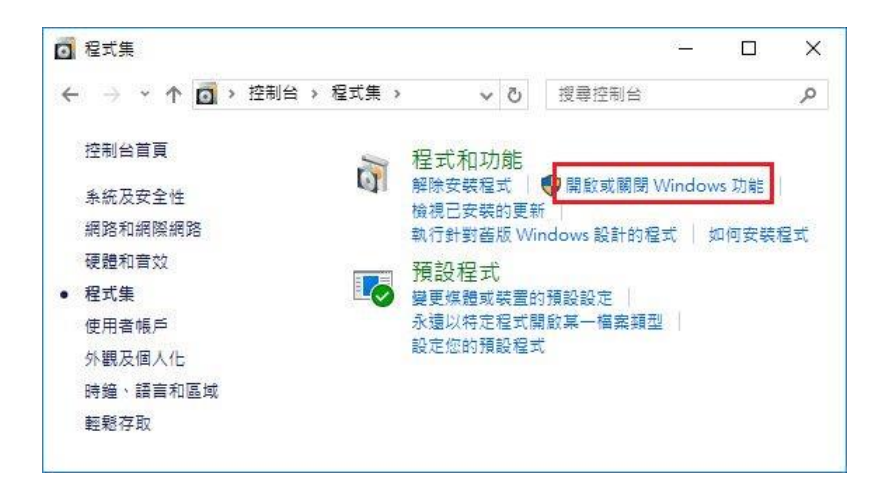

#### 勾選 .NET Framework 3.5 (包括.NET 2.0 和 3.0)

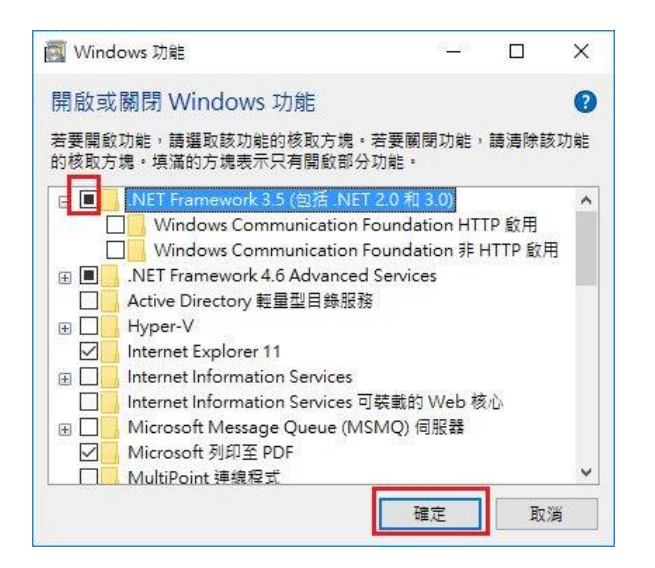

#### 點擊從 Windows Update 下載檔案

| Windows 功能                              |     |
|-----------------------------------------|-----|
| Windows 需要 Windows Update 中的檔案以完成安裝部分功  | 〕能。 |
| → 從 Windows Update 下載檔案                 |     |
| → 請勿連線至 Windows Update<br>不會對您的電腦做任何模更。 |     |
|                                         |     |
|                                         |     |
|                                         |     |
|                                         | 取注  |

開始下載必要檔案

|            | ×  |
|------------|----|
| Windows 功能 |    |
| 正在下載必要檔案   |    |
|            |    |
|            |    |
|            |    |
|            |    |
|            |    |
|            |    |
|            | 取消 |

#### Microsoft .NET Framework 3.5 完成安裝

|   |                   | ×  |
|---|-------------------|----|
| 4 | Windows 功能        |    |
|   | Windows 已完成要求的變更。 |    |
|   |                   |    |
|   |                   |    |
|   |                   |    |
|   |                   |    |
|   |                   |    |
|   |                   |    |
|   |                   |    |
|   |                   | 關閉 |

## 1.4 安裝程式

請連線到 https://autop.blueeyes.tw/,下載最新版本的 AUTOP 安裝檔案。 AUTOP 軟體下載完畢之後,將壓縮檔進行解壓縮作業,即可開始安裝。

#### ■ 安裝在 Windows 7/8/10 電腦 LINE 是很多人每天經常使用的即時傳訊軟體,使用頻繁程度超過臉書,利用大家看 LINE 貼文串的機會行銷,是目前最夯 的一種曝光手法,但如果您實在沒有時間,或是要貼的文實在太多時,就需要 AUTOP 自動貼文機器人代為服務。 過去,市面上也有自動貼文的類似產品,不過很多都是個人開發,除了有些本身有病毒外,這類型軟體需要長時間除錯與 修正,但個人開發的軟體穩定性與後續服務很容易中斷,許多軟體曇花一現,蔚為可惜!再者,國內外也有些廠商以自動 貼文服務對外招收會員。無論是免費或收費。這樣的服務都有一個共通點。就是您必須先註冊成為他們的會員。同時將 LINE 的帳號與密碼輸入軟體或在網站上提交給他們,這在安全上有非常非常嚴重的疑慮,國外新聞曾報導過 CP · 絕大部 分提供服務的廠商都會在背後偷偷竊取您的個資或朋友資料,當您享受免費服務的同時也付出最大的代價! 我們開發 AUTOP 自動貼文機器人的目的是希望以正規公司的誠信與規模設計軟體 ·穩定、乾淨、無毒、完全由使用者控 制的綠色軟體,您不需要傳送或告訴我們任何 LINE 資料,運作過程完全透明,您可以親眼看到機器人正在運作與所有動 作畫面(註:<mark>赏景執行的軟體都有個資外洩的風險</mark>),結合視覺分析與機器學習,AUTOP 自動貼文機器人能夠聰明分辨 瀏覽器上的「貼文」符號·幫您 24 小時自動貼文。 Ũ 📥 下載免費的 LINE 自動貼文機器人 III WINDOWS ONLY. 請在微軟視窩作業系统安裝使用 【步驟一】進入資料夾,點擊 Setup(.exe)執行檔。 $\sim$ 名種

😽 FBRobot\_Setup.msi 🐻 setup.exe

【步驟二】進入 AUTOP 安裝精靈,選擇 Next 即可。

| 🕼 Marketing Robot                                                                                                    | _                                                              |                                        | < |
|----------------------------------------------------------------------------------------------------|----------------------------------------------------------------|----------------------------------------|---|
| Welcome to the Marketing Robot Setup                                                                                                    | Wizard                                                         | Ę                                      |   |
| The installer will guide you through the steps required to install Mark                                                                                                    | eting Robot on y                                               | our computer.                          |   |
| WARNING: This computer program is protected by copyright law ar<br>Unauthorized duplication or distribution of this program, or any portic<br>or criminal penalties, and will be prosecuted to the maximum extent | nd international tr<br>n of it, may resul<br>possible under th | eaties.<br>t in severe civil<br>e law. |   |
| Cancel                                                                                                    | < <u>B</u> ack                                                 | <u>N</u> ext >                         |   |

【步驟三】選擇 AUTOP 安裝資料夾,預設為 C:\Program Files (x86)\Marketing Robot\Marketing Robot,選擇完畢後,點擊 Next 即可。

| 🕼 Marketing Robot                                                                      | _      |                  | ×      |
|----------------------------------------------------------------------------------------|--------|------------------|--------|
| Select Installation Folder                                                             |        |                  |        |
| The installer will install Marketing Robot to the following folder.                    |        |                  |        |
| To install in this folder, click "Next". To install to a different folder, enter it be | low or | click ''Bro      | owse". |
| <u>F</u> older:                                                                        |        |                  |        |
| C:\Program Files (x86)\Marketing Robot\Marketing Robot\                                |        | B <u>r</u> owse. |        |
|                                                                                        |        | <u>D</u> isk Cos | t      |
| Install Marketing Robot for yourself, or for anyone who uses this computer             |        |                  |        |
| ● Just <u>m</u> e                                                                      |        |                  |        |
| Cancel < <u>B</u> ack                                                                  |        | <u>N</u> e       | xt >   |

【步驟四】您可以選擇 AUTOP 的介面語言為繁體中文,簡體中文,英文或者日文,確認 完畢後,點擊 Next 即可。

| 🖟 Marketing Robot    |        | _              |    | ×     |
|----------------------|--------|----------------|----|-------|
| Language             |        |                |    | 5     |
| Language             |        |                |    |       |
| Traditional Chinese  |        |                |    |       |
| O Simplified Chinese |        |                |    |       |
| 🔿 English            |        |                |    |       |
| ⊖ Japanese           |        |                |    |       |
|                      |        |                |    |       |
|                      |        |                |    |       |
|                      | Cancel | < <u>B</u> ack | Ne | ext > |

【步驟五】確認安裝,選擇 Next 即可開始安裝 AUTOP 軟體。

| 🔀 Marketing Robot                           |                    | -              | _ |            | ×    |
|---------------------------------------------|--------------------|----------------|---|------------|------|
| Confirm Installation                        |                    |                |   |            | -    |
| The installer is ready to install Marketing | Robot on your comp | uter.          |   |            |      |
| Click "Next" to start the installation.     |                    |                |   |            |      |
|                                             |                    |                |   |            |      |
|                                             |                    |                |   |            |      |
|                                             |                    |                |   |            |      |
|                                             |                    |                |   |            |      |
|                                             |                    |                |   |            |      |
|                                             |                    |                |   |            |      |
|                                             |                    |                |   |            |      |
|                                             | Cancel             | < <u>B</u> ack |   | <u>N</u> e | xt > |

#### 【步驟六】安裝完成,選擇 Close 即可。

| 🕼 Marketing Robot                                                       | _     |          | ×    |
|-------------------------------------------------------------------------|-------|----------|------|
| Installation Complete                                                   |       |          | 5    |
| Marketing Robot has been successfully installed.                        |       |          |      |
| Click "Close" to exit.                                                  |       |          |      |
|                                                                         |       |          |      |
|                                                                         |       |          |      |
|                                                                         |       |          |      |
|                                                                         |       |          |      |
|                                                                         |       |          |      |
| Please use Windows Update to check for any critical updates to the .NET | Frame | work.    |      |
|                                                                         |       |          |      |
| Cancel < <u>B</u> ack                                                   | <     | <u>C</u> | lose |

## 1.5 執行程式

【步驟一】點擊〈開始〉·選擇〈所有程式〉您可以在 Marketing Robot 下尋找到 Marketing Robot 程式捷徑。

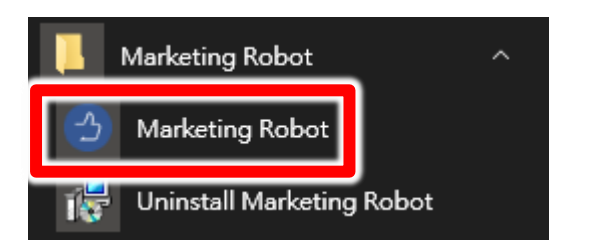

## 1.6 環境相關設定

#### 1.6.1 Windows 的文字與項目大小要設定為 100%

Windows 7 使用者

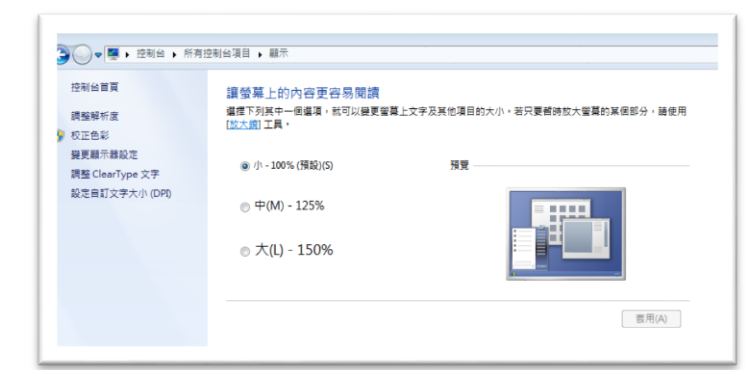

Windwos 10 使用者

|            | 白红你从哪一吗                                                                                       |
|------------|-----------------------------------------------------------------------------------------------|
| 2 目見       | 自訂您的顯示器                                                                                       |
| 尋找設定 の     |                                                                                               |
| it.        |                                                                                               |
| 2 顯示鑽      |                                                                                               |
| 医原用程式向功能   |                                                                                               |
| 5 预設應用程式   |                                                                                               |
| 〕 通知與動作    |                                                                                               |
| ) 電源與睡眠    |                                                                                               |
| 5 電池       |                                                                                               |
| □ 儲存空間     |                                                                                               |
| 2) 醋線地圖    | 战別 供測 建细引性细胞示器                                                                                |
| 8 平板電腦模式   | 證更文字、應用程式與其他項目的大小:100% (建論應項)                                                                 |
| 9 %I       | 方向                                                                                            |
| 1 工作的影响业务部 | 横向 ジョン ジョン ジョン ジョン (横向) ション ション ション (横向) ション (横向) ション (加) (加) (加) (加) (加) (加) (加) (加) (加) (加) |

#### 1.6.2 其他應用程式與排程設定

為了避免程式受到干擾而中斷,請關閉 Windows 背景排程工作,像是磁碟重組,定時掃毒,硬體檢查,Windows 或其他軟體自動更新等。

**1.6.3** 調整瀏覽器縮放比例 設定瀏覽器縮放比為 **100%**,可提高辨識度

| 新增無痕コ                             | 新增無痕式視窗(I) |        | hift+N                |
|-----------------------------------|------------|--------|-----------------------|
| 記錄(H)<br>下載(D)<br>書籖(B)           |            |        | ►<br>Ctrl+J           |
| 縮放                                | -          | 100% + | 23                    |
| 列印(P)<br>投放(C)<br>尋找(F)<br>更多工具(I | _)         |        | Ctrl+P<br>Ctrl+F<br>▶ |
| 編輯                                | 剪下(T)      | 複製(C)  | 貼上(P)                 |
| 設定(S)<br>說明(E)                    |            |        | ×                     |
| 結束(X)                             |            | Ctrl+S | hift+Q                |

#### 1.6.4 關閉瀏覽器通知

關閉瀏覽器通知可避免軟體執行時受到干擾

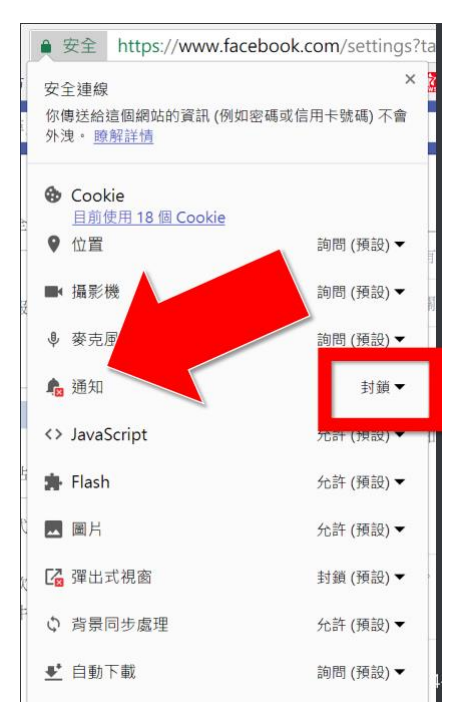

## 2. 操作介面

程式啟動後,AUTOP 操作介面如下:

點擊 AUTOP 功能

| FB FBLUE FBUY AUTO P IG<br>LIKE FBLUE FBUY LIKE BUY LIKE                                                                                                    |  |
|----------------------------------------------------------------------------------------------------|--|
| 開啟 AUTOP 操作介面                                                                                                    |  |
|                                                                                                    |  |
| FB FBLUE FBUY AUTO IG<br>LIKE FBLUE FBUY LIKE                                                                                                    |  |
| 今日可點 10 與點文         訂開服務<br>解除認知           (首直)         日本の                                                                                                    |  |
| ■ x 加入庫 約1 440 ÷ 分 ∨                                                                                                    |  |
| 取用 貼文名稱 次數 貼文時間 下次執行時間 刪除                                                                                                    |  |
|                                                                                                    |  |
| 最後貼文時間                                                                                                    |  |
| 日本 National Action Control Control C |  |
| AUTOP 開始(Alt+P)                                                                                                    |  |
|                                                                                                    |  |
| GF1 探索 Google 表單煉金術 了解更多                                                                                                    |  |

## 2.1 序號啟用

點擊『序號』→『AUTOP』→『註冊啟用』。

| FB<br>LIKE FBLUE FBUY AUTO P IG<br>LIKE BUY LIKE | FBLIKE  FBLUE FBUY FBUY |
|--------------------------------------------------|-------------------------|
| 今日可貼 10 則貼文 訂問服務<br>解除限制                         | AUTOLIKE >              |
|                                                  | AUTOP ▶ 購買序號            |
|                                                  | IGLIKE ▶ 註冊啟用           |
| 斯文間隔時間   1440 🗧 分 ──                             | 找回序號                    |
| 散用 貼文名稱 次數 貼文時間 下次                               | R執行時間 剛 更新訂閱資料          |

輸入序號,點擊『線上啟用』。

完成啟用後,會出現訂閱截止日期。

| 3          | bluee <del>s</del> es | × |
|------------|-----------------------|---|
| 序號         | 請輸入「AUTOP」的序號         |   |
| 目前版本 1.9   | .1.28                 |   |
| FBLIKE 🔂   | 訂閱至2020/08/07截止       |   |
| FBLUE 🚺    | 訂閱至2020/05/17截止       |   |
| FBUY 🚺     | 訂閱至2020/02/28截止       |   |
| AUTOLIKE 🚺 | 訂閱至2020/10/30截止       |   |
| AUTOP 🔂    | 訂閱至2020/01/19截止       |   |
| IGLIKE 🔂   | 訂閱至2020/02/28截止       |   |

## 2.2 設定參數

點擊設定→程式參數。

| 設定         | 序號       |   |  |  |  |
|------------|----------|---|--|--|--|
| F          | FB Robot |   |  |  |  |
| LINE Robot |          |   |  |  |  |
| IG Robot   |          |   |  |  |  |
| 看          | 呈式參數     |   |  |  |  |
| ٩Ę         | 餑待       |   |  |  |  |
| ŧ          | 督存影像     | • |  |  |  |
| i          | 盲        | • |  |  |  |

設定瀏覽器類別,螢幕解析度大小以及影像辨識正確綠調整為 95%

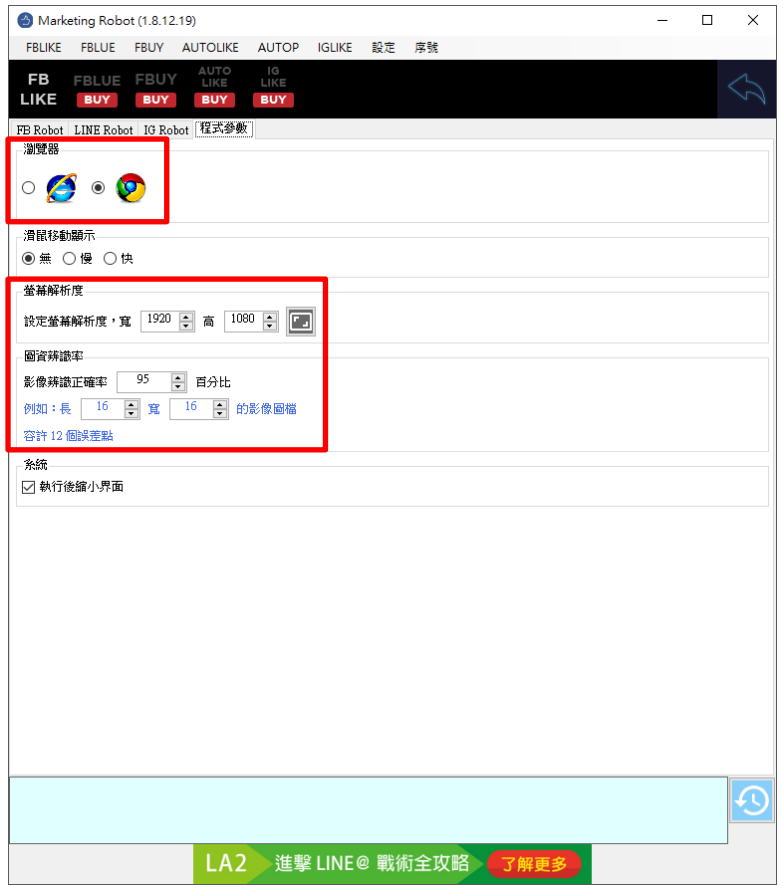

執行設定→LINE Robot

| 設定 | 序號        |   |
|----|-----------|---|
| F  | B Robot   |   |
| L  | INE Robot |   |
| 10 | G Robot   |   |
| 利  | 呈式參數      |   |
| ŧ  | 亨待        |   |
| ŧ  | 曾存影像      | • |
| ŧ  | Ā言        | • |

設定下拉次數判斷條件,建議初期先依造預設值執行,在根據實際結果進行微調。

| Marketing Robot (1.8.12.23)                                                   | _ | × |
|-------------------------------------------------------------------------------|---|---|
| FBLIKE FBLUE FBUY AUTOLIKE IGLIKE 設定 序號                                       |   |   |
|                                                                               |   |   |
| FB Robot LINE Robot IG Robot 程式參數                                             |   |   |
| □ 指定首頁 https://timeline.line.me/                                              |   |   |
|                                                                               |   |   |
|                                                                               |   |   |
| 向右 20 ÷ 68 ÷ 116 ÷ 164 ÷ 212 ÷ 260 ÷<br>向上 60 ÷ 60 ÷ 60 ÷ 60 ÷ 60 ÷ 60 ÷ 50 ÷ |   |   |
| AUTOLIKE下拉判斷                                                                  |   |   |
| 1.網頁下拉次數超過 100 🛬 次後重開瀏覽器                                                      |   |   |
| 2.按讚次數超過 100 흦 次後重開瀏覽器                                                        |   |   |
| 3.網頁下拉方式:點選「下」 6 🔹 次                                                          |   |   |
| 心情色彩参数<br>白 R=250<br>B=250 至 B=255<br>B=250 B=255                             |   |   |
|                                                                               |   |   |
|                                                                               |   |   |
|                                                                               |   |   |
|                                                                               |   |   |
|                                                                               |   |   |
|                                                                               |   |   |
|                                                                               |   | Ð |
| HP1 玩轉架網站 輕鬆賺百萬 了解更多                                                          |   |   |
|                                                                               |   |   |

## 2.3 測試

設定自訂圖資編輯。

做自訂圖資編輯,確保機器人能分辨圖像。

| 首頁   | 設定             | 測試           |   |  |  |  |
|------|----------------|--------------|---|--|--|--|
| 開啟   |                | 문동 <u>모모</u> |   |  |  |  |
| 關閉   | /金)            | 見前           | V |  |  |  |
| 自    | 自訂圖資編輯         |              |   |  |  |  |
| (1)携 | (1)搜尋LINE標誌INE |              |   |  |  |  |
| (2)瀕 |                |              |   |  |  |  |
| (3   | )按讚測           | 武            |   |  |  |  |

開啟 LINE TIMELINE 網頁後,點擊自訂圖資編輯。

首先擷取 LINE TIMELINE Logo。

#### 

開啟顯示格線,並調整紅色框到合適區域大小,可以讓 logo 正好在紅色框正中間,上下 左右多兩格間隔。然後按儲存保存。

| FB<br>LIKE FBLUE FBUY AUTO AUTO IG<br>LIKE P LIKE |
|---------------------------------------------------|
| ◎ LINE 🥜 ் 🖸 粘文                                   |
| <b>國案標本</b><br>52:21 52:221                       |
|                                                   |
| 輸入圖資                                              |
| ● 移動畫面<br>● 移動畫面<br>● 投動區域<br>□ 顕示様本底圖            |
|                                                   |
| 4                                                 |
| 選取画域大小 52 X 21                                    |
| 正確率:100.0%                                        |
|                                                   |

**擷取綠色留言圖示**。

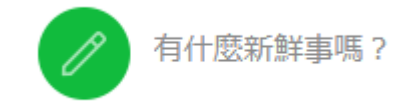

開啟顯示格線,並調整紅色框到合適區域大小,可以讓 logo 正好在紅色框正中間,上下 左右多兩格間隔。然後按儲存保存設定。

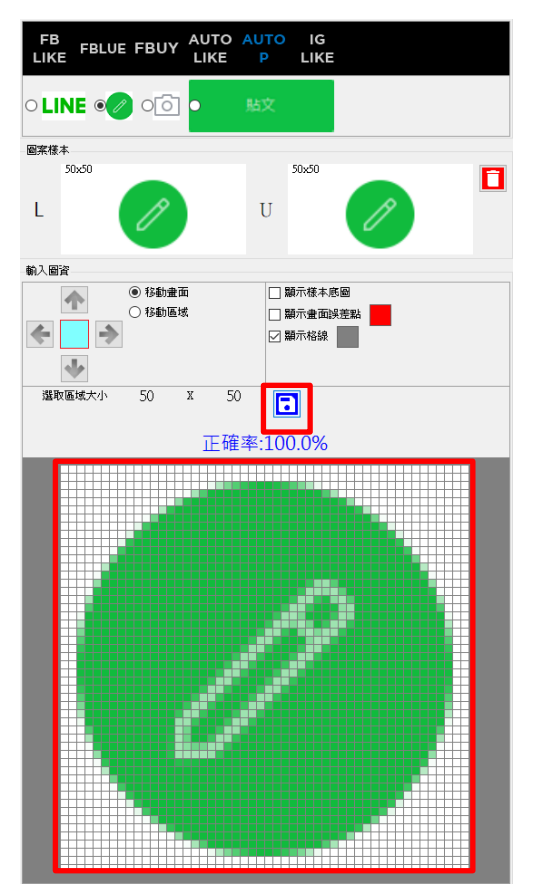

擷取白色照相機圖示

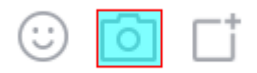

開啟顯示格線,並調整紅色框到合適區域大小,可以讓 logo 正好在紅色框正中間,上下 左右多兩格間隔。然後按儲存保存設定。

| FB FBLUE FBUY AUTO          | AUTO IG<br>P LIKE                                                              |  |  |  |  |  |  |  |
|-----------------------------|--------------------------------------------------------------------------------|--|--|--|--|--|--|--|
| ○ LINE 🕜 ● ⓒ 🔹 胎文           |                                                                                |  |  |  |  |  |  |  |
| 國案樣本                        |                                                                                |  |  |  |  |  |  |  |
| L                           | U                                                                              |  |  |  |  |  |  |  |
| 輸入圖資                        |                                                                                |  |  |  |  |  |  |  |
| ● 移動重面<br>○ 移動重域<br>● ● ● ● | <ul> <li>□ 顯示後末底回</li> <li>□ 顯示金面減差點</li> <li>□ 顯示後</li> <li>□ 顯示格線</li> </ul> |  |  |  |  |  |  |  |
| 選取區域大小 32 X 28<br>- +       | + <b>己</b><br>未設定                                                              |  |  |  |  |  |  |  |
|                             |                                                                                |  |  |  |  |  |  |  |
|                             |                                                                                |  |  |  |  |  |  |  |
|                             |                                                                                |  |  |  |  |  |  |  |
|                             |                                                                                |  |  |  |  |  |  |  |
|                             |                                                                                |  |  |  |  |  |  |  |
|                             |                                                                                |  |  |  |  |  |  |  |
|                             |                                                                                |  |  |  |  |  |  |  |
|                             |                                                                                |  |  |  |  |  |  |  |
|                             |                                                                                |  |  |  |  |  |  |  |
| 1                           |                                                                                |  |  |  |  |  |  |  |
|                             |                                                                                |  |  |  |  |  |  |  |
|                             |                                                                                |  |  |  |  |  |  |  |
|                             |                                                                                |  |  |  |  |  |  |  |
|                             |                                                                                |  |  |  |  |  |  |  |
|                             |                                                                                |  |  |  |  |  |  |  |

**擷取綠色貼文按鈕圖**示

|     | -  |        |
|-----|----|--------|
| 114 | F  | $\sim$ |
| ×J  | 1× | *      |

| 取消 | 貼文 |
|----|----|
|----|----|

開啟顯示格線,並調整紅色框到合適區域大小,可以讓 logo 正好在紅色框正中間,上下 左右多兩格間隔。然後按儲存保存設定。

| FB<br>LIKE | FBLUE                           | FBUY                                                           | AUTO<br>LIKE | AUTO<br>P                                                                                   | IG<br>LIKE    |                       |  |
|------------|---------------------------------|----------------------------------------------------------------|--------------|---------------------------------------------------------------------------------------------|---------------|-----------------------|--|
| ° LIN      |                                 | ିତ                                                             | 0            | 貼文                                                                                          |               |                       |  |
| 圖案様本       |                                 |                                                                |              |                                                                                             |               |                       |  |
| L          |                                 |                                                                |              | U                                                                                           |               |                       |  |
| 輸入圖資       |                                 |                                                                |              |                                                                                             |               |                       |  |
| 送取区        | ▶<br>▶<br>▶<br>↓<br>↓<br>↓<br>↓ | <ul> <li>移動畫面</li> <li>移動區域</li> <li>132</li> <li>+</li> </ul> | x 53         | □<br>□<br>□<br>□<br>□<br>□<br>□<br>□<br>□<br>□<br>□<br>□<br>□<br>□<br>□<br>□<br>□<br>□<br>□ | 示様本應 示畫面誤 示格線 | 8<br>差點 <mark></mark> |  |
|            |                                 |                                                                |              |                                                                                             |               |                       |  |
|            |                                 |                                                                | <u>B</u>     | <u>4</u> 5                                                                                  | ζ             |                       |  |
|            |                                 |                                                                |              |                                                                                             |               |                       |  |

全部設定完成後,請執行逐一測試(1)搜尋 LINE 標誌,(2)測試下拉網頁以及(3)按讚測試。 確認滑鼠是否移動至正確位置。

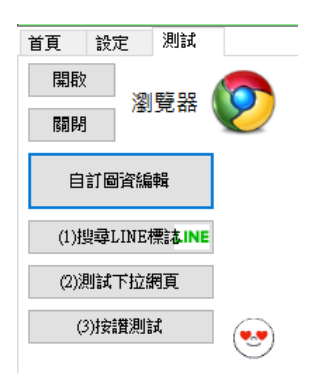

## 2.3 貼文庫

設定留言組合,點擊新增組合名稱,輸入文字以及加入圖片。一個組合最多 20 張圖片

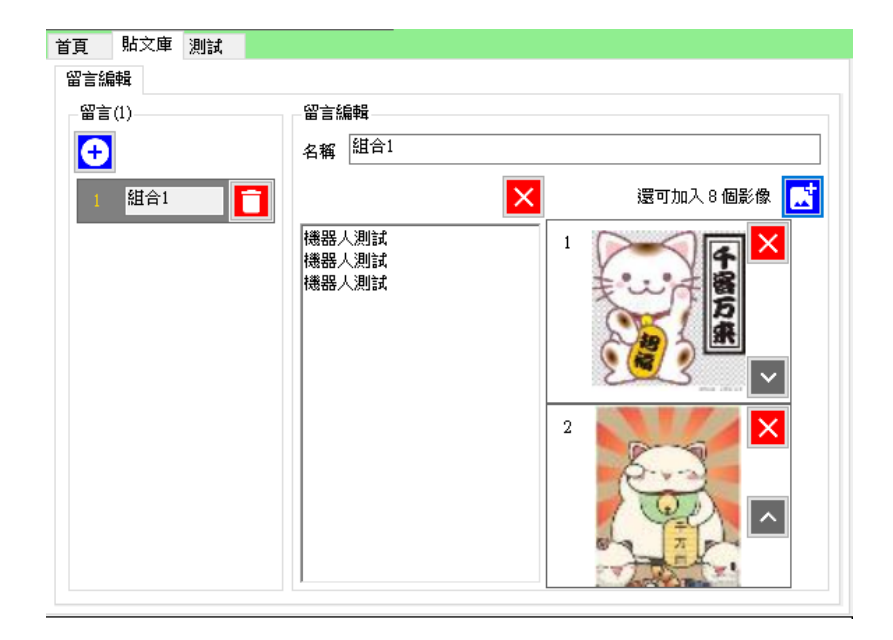

## 2.5 執行

測試完成後,請回到首頁,按 Alt+P 或者執行藍色 AUTOP 開始。機器人會開始自動按讚 作業。

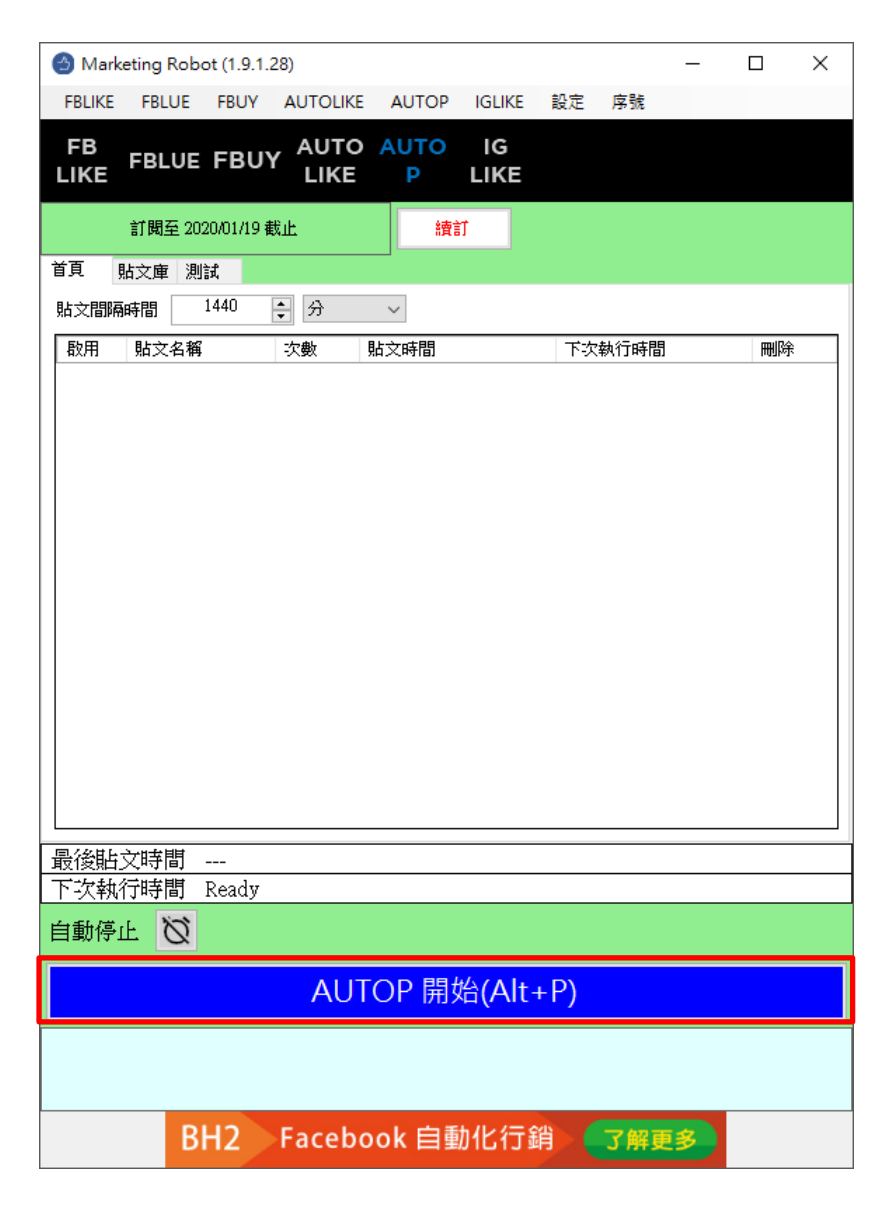

## 3. 常見問題 Q&A

#### 【問題1】如何將軟體移轉到其他電腦使用?

【解答】當然可以的。你可以在舊電腦 AUTOP 軟體的關於中按下反註冊按鈕以解除序號綁定, 然後在新電腦中重新註冊。

如過電腦不幸故障,無法開啟軟體。請透過我們的網站進行解除。 反註冊網址:https://www.blueeyestech.com/pay/online\_Software\_unreg.php

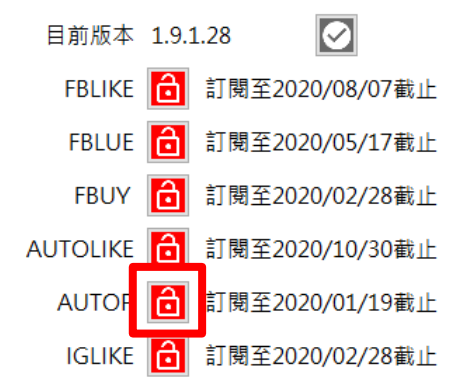

#### 【問題 2】序號弄丟了<sup>,</sup>請問能重新申請嗎?

【解答】 可以。請透過我們的網站進行重新申請序號的作業。 找回序號網頁:https://www.blueeyestech.com/pay/online\_Software\_serial.php

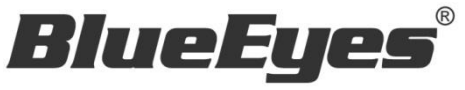

http://www.BlueEyes.com.tw

## 藍眼科技客戶服務中心

台灣 台中市文心路四段 200 號 7F-3

電話:+886 4 2297-0977

手冊中的所有資料都是根據藍眼標準測試方法測定,如有任何印刷錯誤或翻譯上的誤差,望廣大使用者 諒解。本手冊或產品設計與規格如有更改,恕不另行通知。手冊中的畫面用語、圖示等與實際相比,可 能會有微小變化和差異,請以實際操作為準。